Pour envoyer de l'argent sur le compte en ligne: casalequestua@virgilio.it

1. Connectez-vous au site :

https://www.paypal.com/fr/cgi-bin/webscr?cmd=\_home

2. Si vous n'êtes pas enregistrés vous devez le faire. Pour des achats en ligne ou pour effectuer des paiements le compte PayPal "Pour les particuliers" est suffisant. Il faut remplir tous les champs qui apparaissent sur l'écran suivant après avoir appuyé sur la touche Ouvrez un compte maintenant

| Ouvrez un compte PayPal<br>Votre pays ou région<br>France<br>Votre langue<br>Français v |                             | <u>Sécurisé</u> 🦰 |
|-----------------------------------------------------------------------------------------|-----------------------------|-------------------|
| Pour les particuliers                                                                   | Pour les professionne       | els               |
| Ouvrez un compte maintenant                                                             | Ouvrez un compte maintenant |                   |

- 3. Une fois enregistrés, le site vous envoie un email pour ACTIVER le compte
- 4. Le compte activé, ajoutez votre carte de crédit au compte PayPal ou rechargez votre compte au moyen de votre compte bancaire

A ce stade il reste vraiment peu de temps avant de pouvoir effectuer une donation

1. Accédez à votre compte PayPal

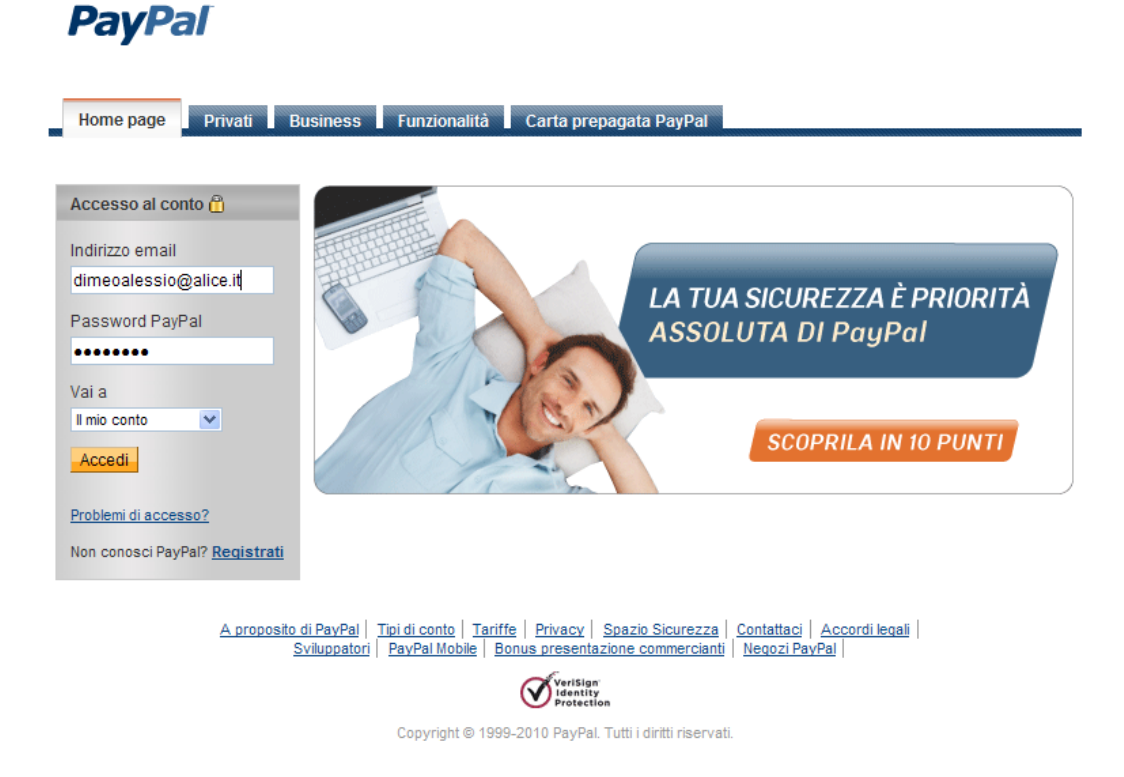

2. Cliquez sur "Effectuer un paiement", écrivez le destinataire du paiement (<u>casalequestua@virgilio.it</u>), le montant, la cause du paiement (Famille/amis – cadeau) e cliquez sur "continuer"

PayPal

| Il mio conto Invia pagamento Richiedi pagamento Servizi pe                                                                    | er l'e-commerce Strumenti eBay Funzionalità |
|----------------------------------------------------------------------------------------------------|---------------------------------------------|
| Invia pagamenti online Paga oggetti eBay                                                                                      |                                             |
| Invia denaro                                                                                                    | <u>Transazione sicura</u> 👸                 |
| Paga per gli acquisti e i servizi oppure invia pagamenti a familiari e amici.                                                 |                                             |
| A (Email)<br>casalequestua@virgilio.it<br>Importo (Limite di invio: €2.245,00 EUR. <u>Rimuovi limite</u> )<br>15 EUR - Euro ▼ |                                             |
| Il pagamento è in fase di invio come:<br>Regalo C Spese per il<br>mantenimento                                                |                                             |
| Continua                                                                                                    |                                             |

|                                                                                                    |                                                                       |            | Transazione si  |
|----------------------------------------------------------------------------------------------------|-----------------------------------------------------------------------|------------|-----------------|
| controlla il pagamento e invia<br>rima di continuare, verifica le informazioni riportate (                                                                                                    | li seguito.                                                           |            |                 |
| Descrizione                                                                                                    |                                                                       | Importo    |                 |
| Regalo per<br>casalequestua@virgilio.it                                                                                                    |                                                                       | €15,00 EUR | <u>Modifica</u> |
|                                                                                                    | ✓ Pagherò la tariffa:                                                 | €0,86 EUR  |                 |
|                                                                                                    | Totale dell'addebito:                                                 | €15,86 EUR |                 |
|                                                                                                    | casalequestua@virgilio.it<br>riceverà:                                | €15,00 EUR |                 |
|                                                                                                    |                                                                       | _lr        | ivia pagamento  |
|                                                                                                    |                                                                       |            |                 |
| Fonte di finanziamento<br>Carta di credito/prepagata : Visa/Postepay XXXX-XX<br>Questa transazione con carta di credito verrà indic<br>Modifica                                                                                    | XX-XXXX-6904 €15,86 EUR<br>ata sulla fattura con la dicitura "DIMEO/  | ALESSI".   |                 |
| Fonte di finanziamento<br>Carta di credito/prepagata : Visa/Postepay XXXX-XX<br>Questa transazione con carta di credito verrà indic<br>Modifica<br>Email per il destinatario (facoltativo)                                         | XX-XXXX-6904 €15,86 EUR<br>ata sulla fattura con la dicitura "DIMEO/  | ALESSI".   |                 |
| Fonte di finanziamento<br>Carta di credito/prepagata : Visa/Postepay XXXX-XX<br>Questa transazione con carta di credito verrà indic<br>Modifica<br>Email per il destinatario (facoltativo)<br>Oggetto:<br>Per Casale               | XX-XXXX-6904 €15,86 EUR<br>ata sulla fattura con la dicitura "DIMEO/  | ALESSI".   |                 |
| Fonte di finanziamento<br>Carta di credito/prepagata : Visa/Postepay XXXX-XX<br>Questa transazione con carta di credito verrà indic<br>Modifica<br>Email per il destinatario (facoltativo)<br>Oggetto:<br>Per Casale<br>Messaggio: | 00X-X00X-6904 €15,86 EUR<br>ata sulla fattura con la dicitura "DIMEO/ | ALESSI".   |                 |

3. Pour chaque paiement des frais sont prévus qui peuvent être soit à la charge du destinataire soit à charge de l'expéditeur

|             | Frais |  |  |
|-------------|-------|--|--|
| Montant [€] | [€]   |  |  |
| 1           | 0.38  |  |  |
| 5           | 0.52  |  |  |
| 10          | 0.69  |  |  |
| 15          | 0.86  |  |  |
| 20          | 1.03  |  |  |
| 30          | 1.37  |  |  |
| 50          | 2.05  |  |  |
| 100         | 3.75  |  |  |

Les frais sont équivalents à 3,4% du montant du paiement auquel il faut ajouter €0,35. A ce stade il suffit de cliquer sur "Effectuer un paiement"

4. Le site exécute la transaction et envoie un email à l'expéditeur et au destinataire du paiement. Sur l'image qui suit figure la confirmation du paiement

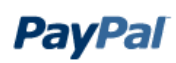

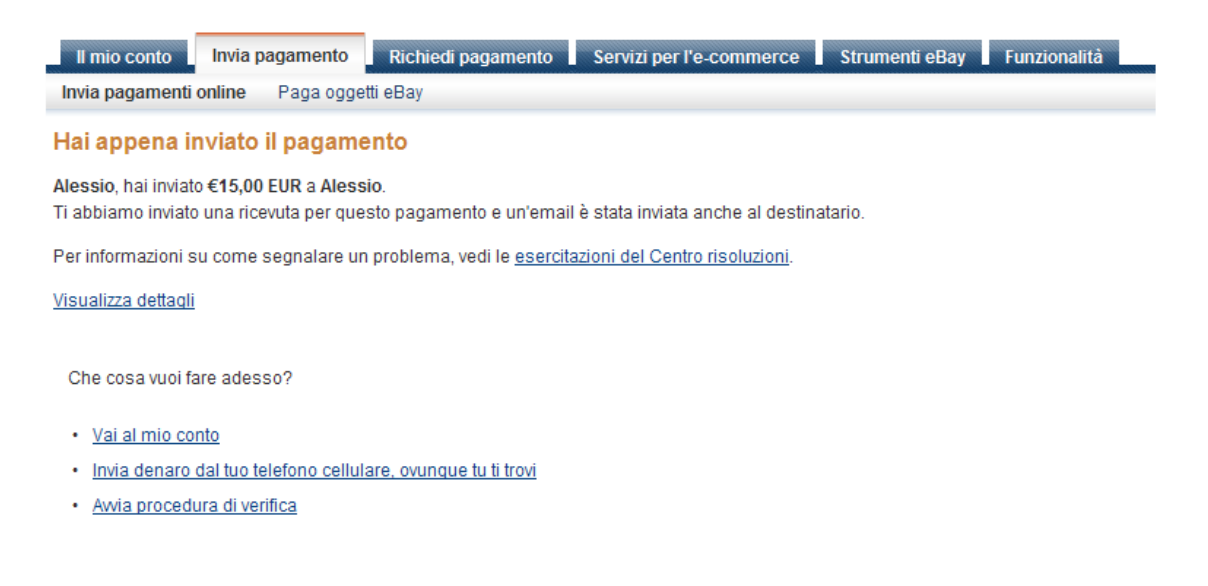

Sur le compte en ligne <u>casalequestua@virgilio.it</u> apparaît le paiement reçu, une liste de toutes les transactions et le solde du compte.

| PayPal                                                                                                    |                                       |                     |                     |                                      |                               |                                                                                                    |  |
|----------------------------------------------------------------------------------------------------|---------------------------------------|---------------------|---------------------|--------------------------------------|-------------------------------|----------------------------------------------------------------------------------------------------|--|
| Il mio conto Invia pagamento<br>Informazioni generali Ricarica cont                                                                                                    | Richiedi pagamento<br>p Preleva Crone | Servizi per l'e-o   | commerce<br>Iuzioni | e Strumenti eBa<br>Profilo Carta pre | y Funzionali<br>pagata PayPal | tà                                                                                                    |  |
| Ciao, Alessio Di Meo<br>Tipo di conto: Premier   Stato: Non verificat                                                                                                    | o <u>Diventa utente verifica</u> l    | <u>o</u>            |                     |                                      |                               | Ultimo accesso 10 settembre 2010 18:01 CEST                                                                                |  |
| Saldo PayPal: €15,00 EUR                                                                                                    |                                       |                     | ۲                   | /isualizza limiti Conver             | titore di valuta              | Notifiche                                                                                                    |  |
| Saldo disponibile in EUR (principale): €15,00 EUR<br>Saldo totale (tutte le valute, inclusi gli importi disponibili e in sospeso) convertito in EUR: €15,00 EUR 📄 <u>Nascondi</u> |                                       |                     |                     |                                      |                               | <ul> <li><u>Conferma la mia carta di credito o</u><br/>prepagata</li> <li><u>Rimuovi i limiti del tuo conto</u></li> </ul> |  |
| Valuta                                                                                                    | Totale                                |                     |                     |                                      | > Aggiornamenti delle regole  |                                                                                                    |  |
| EUR (Principale)<br>USD                                                                                                    | €15,00 EUR<br>\$0,00 USD              |                     |                     |                                      |                               | ② Domande? Siamo a tua disposizione.<br><u>Contattaci</u>                                                                  |  |
| Attività recenti   pagamenti ricevuti;                                                                                                    | pagamenti inviati;                    |                     |                     | <u>Visualizza tutte le r</u>         | nie transazioni               |                                                                                                    |  |
| Attività recenti - Ultimi 7 giorni (4 set 2010-11 set 2010)                                                                                                    |                                       |                     |                     |                                      |                               |                                                                                                    |  |
| Archivia Novità Glossario dello stato del pagamento                                                                                                    |                                       |                     |                     |                                      | del pagamento                 |                                                                                                    |  |
| 🗖 Data 🧤 Tipo                                                                                                    | Nome/Email                            | Stato del pagamento | Dettagli            | Stato ordine/Azione                  | Lordo                         |                                                                                                    |  |
| 11 set 2010     Pagamente                                                                                                    | Da Alessio Di Meo                     | Completato          | <u>Dettaqli</u>     |                                      | €15,00 EUR                    |                                                                                                    |  |
| Archivia <u>Novità</u>                                                                                                    |                                       |                     |                     |                                      |                               |                                                                                                    |  |